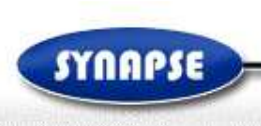

Guide utilisateur entreprise:

SOUMISSION D'UNE OFFRE SANS SIGNATURE v8.0

Il est conseillé d'utiliser Internet Explorer (ou à défaut Firefox)

SYNAPSE Entreprises 125 Boulevard Lefebvre - 75015 Paris - Tel : 01 72 33 90 70 - Fax : 01 70 08 80 69 SYNAPSE

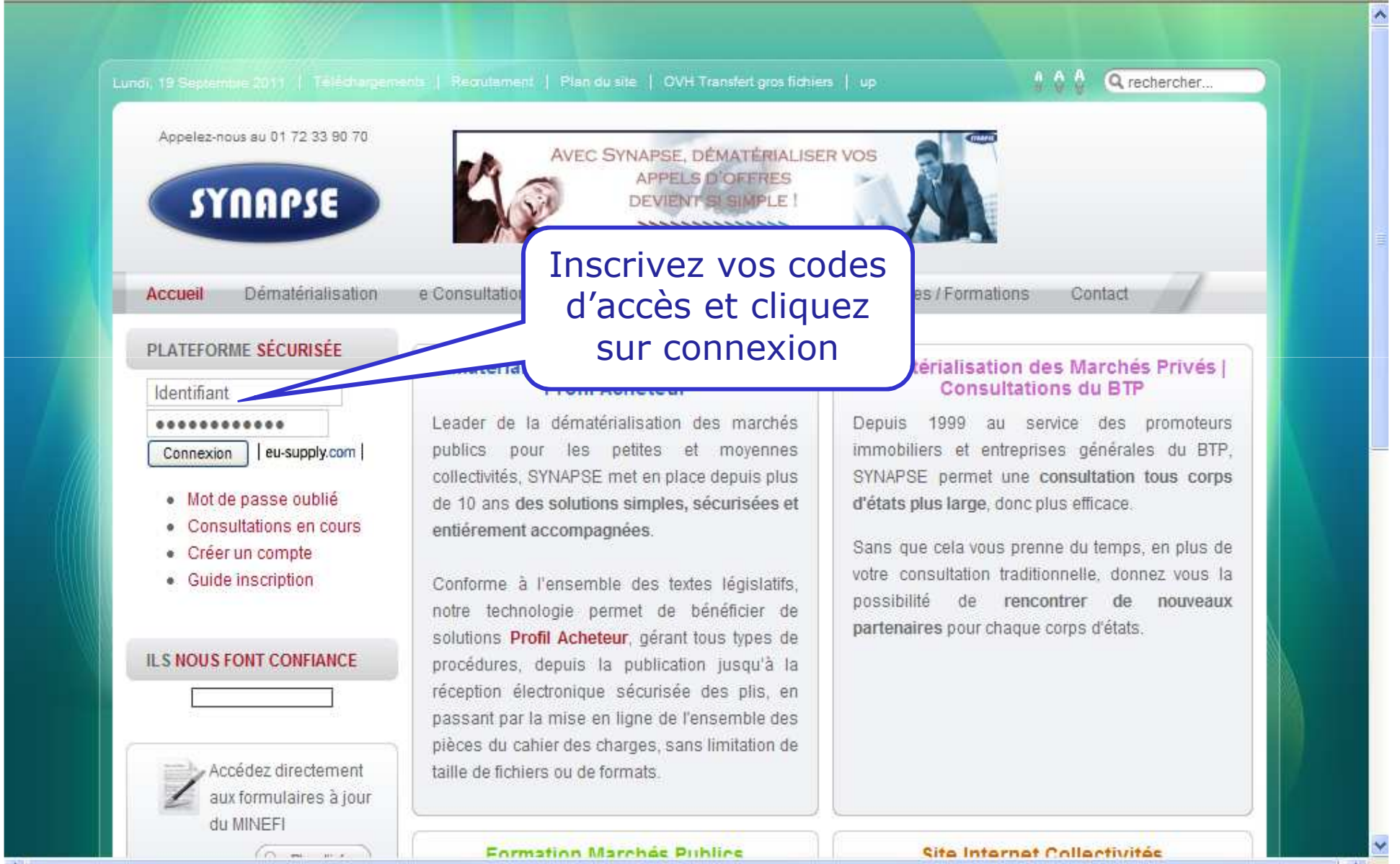

#### SYNAPSE $\sim$

Consultations publiées en cour

Consultations déjà vues ou restreintes

0 invitations, 25 Consultations du compte

Bibliothèque de documents types

Q.-

#### Services

Bienvenue sur votre

Messages

# Cliquez ici pour accéder aux consultations en cours

#### Pour trouver la liste des appels d'onres en cours cliquez sur le lien consultations en cours sur le cote gauche.

Ceci est votre espace privatif. A partir de cette page vous pouvez utiliser les principaux services disponibles. Les autres services et paramètrages de votre compte sont accessibles par le menu déroulant de la barre de navigation en partie haute de la page.

Pour en savoir plus sur le fonctionnement de votre place de marché, cliquez sur le bouton "Aide" situé dans la partie supérieure droite de votre écran.

Le cadre ci-dessous affiche les messages non lus que vous avez reçu. Pour afficher les messages lus, cliquer sur "Tous messages"

### 09/10/2014 16:50 Synapse : DECATHLON a modifie le DCE Extension du magasin a Villars (42) - Lot A01 Maconneries / Gros œuvre / Béton → Accès direct appel d'offres 26/08/2014 15:18 Ajout CCTP modifié lot 5 et DQE modifié lot 5 / + ajout nouveau plan → Accès direct appel d'offre 20/08/204 est Rénonse envoi crynté 1 envelonne Vous êtes sur votre page d'accueil De votre profil

Tous messages...

.

•

| Consultation | s déjà vues ou restreintes                                                                                                    |                                        |                                          |
|--------------|----------------------------------------------------------------------------------------------------|----------------------------------------|------------------------------------------|
| N°           | Description                                                                                                    | Heure (CET)                            | Donneur<br>d'ordre                       |
| 108939       | Restructuration partielle de la résidence<br>"les lavandes" de Puy l'Eveque<br>2014-10-06 - Restructuration<br>partielle de la résidence "les<br>lavandes" de Puy l'Eveque                              | Date of house limite: 01/12/2014 12:00 | EHPAD Les<br>Lavandes                    |
| 108664       | Maîtrise d'oeuvre en vue de travaux de<br>réhabilitation - OP 9208-55 Résidence «<br>Mirabeau» 32 Rue Mirabeau 35000<br>Rennes<br>Maîtrise d'oeuvre en vue de travaux<br>de réhabilitation - OP 9208-55 | 240 04 104 10 million 01/12/2014 12:00 | Espacil Habitat<br>Patrimoine<br>Travaux |

Rapports Gestion des rapports et statistiques

en cours, 0 fermé

Gérer vos documents

Gestion de compte Visualiser votre fiche de présentation Créer des utilisateurs ou Mise à jour du profil de votre société

Besoin d'aide? Contactez nous : info@synapse-entreprises.com Téléphone Paris: 01 72 33 90 70 Téléphone Ouest: 02 99 55 02 05

### SYNAPSE

Accueil / Consultations en cours

## Consultations en cours

| Filtres                     |              |                                                            |                              |                                   |                                                         |                  |                |
|-----------------------------|--------------|------------------------------------------------------------|------------------------------|-----------------------------------|---------------------------------------------------------|------------------|----------------|
| Consultation                |              |                                                            |                              |                                   |                                                         |                  | 2              |
| Consultations en            | cours 🗸      | Local                                                      | •                            |                                   |                                                         |                  |                |
| Mot clé                     |              | Avec mot-clé 🚱                                             |                              |                                   |                                                         |                  |                |
| Objet de la procéo          | dure 🝷       |                                                            |                              |                                   |                                                         |                  |                |
| Date Filter<br>De           |              | A                                                          |                              |                                   |                                                         |                  |                |
| 17/10/2004                  |              | 17/10/2014                                                 |                              |                                   |                                                         |                  |                |
| Pays<br>Tous les pays       |              |                                                            | Type de pro                  | res 🔽                             | Acheteur                                                |                  |                |
|                             |              | l'appel d'<br>concei                                       | offres<br>rné                |                                   |                                                         | Recherche        | Annuler        |
| Consultations               |              |                                                            |                              |                                   |                                                         |                  | 2              |
| Consultation<br><u>N°</u> ♦ | <u>Ref</u> + | Objet de la procédure                                      | <u>ite de</u><br>publication | ♦ Date limite de<br>réponse (CET) | Type de procédure                                       | Acheteur +       | <u>Pays</u> \$ |
| 109549                      | 2014-10-17   | Construction de boîtes<br>d'allumettes en aluminium (facti | 17/10/2014<br>ce)            | 21/10/2014 00:30                  | Procédure Adaptée < 90k€ sans<br>signature électronique | ACHETEUR<br>TEST | France         |
| ₩ ₩ 1 ₩                     | Nurr         | iéro de page 1 de 1                                        |                              |                                   | articles par                                            | page 25 💌        | Afficher       |
|                             |              |                                                            |                              |                                   |                                                         |                  |                |
|                             |              |                                                            | Dewered by                   |                                   |                                                         |                  |                |

://eu.eu-supply.com/app/rfg/rwlentrance\_s.asp?PID=132105&PP=ctm/Supplier/publictenders&B=SYNAPSE&PS=1

### SYNAPSE

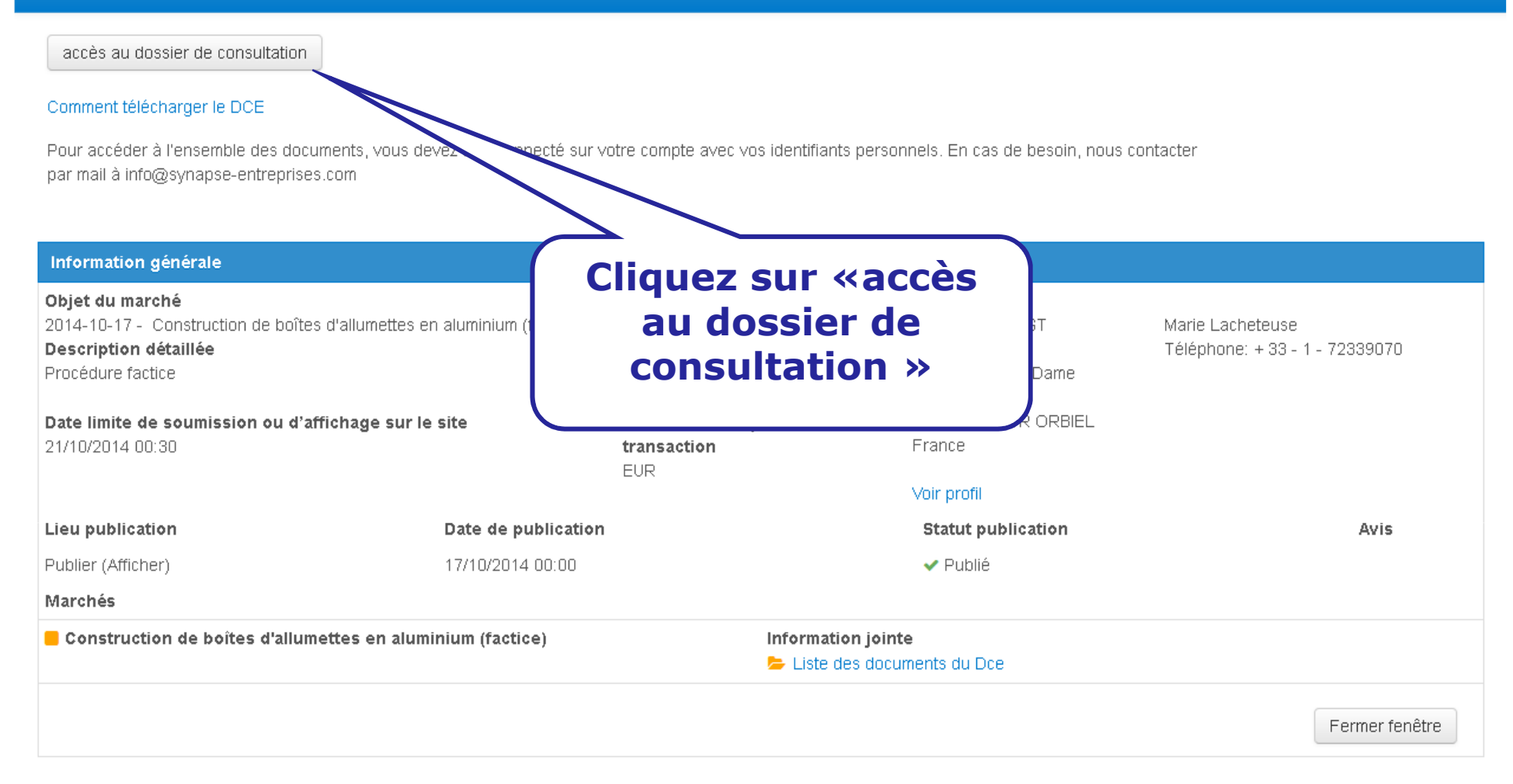

| SYNAPSE | <b>^</b> | $\sim$ | <u></u> %- |
|---------|----------|--------|------------|
|         |          |        |            |

leu

Accueil / Mes consultations / Consultation 109549

| <ul> <li>Proposition soumettre)</li> <li>Temps restar</li> </ul>     | ffre<br>non soumise (Descendez<br>nt: 80:33:15<br>Dates<br>Date limite de réponse<br>En cours | jusqu'en bas de l'écran pour<br>(CET)<br>21/10/2014 00:30 |
|----------------------------------------------------------------------|-----------------------------------------------------------------------------------------------|-----------------------------------------------------------|
| Proposition<br>soumettre)     Temps restar                           | ffre<br>non soumise (Descendez<br>nt: 80:33:15<br>Dates<br>Date limite de réponse<br>En cours | jusqu'en bas de l'écran pour<br>(CET)<br>21/10/2014 00:30 |
| <ul> <li>Proposition<br/>soumettre)</li> <li>Temps restar</li> </ul> | nt: 80:33:15 Dates Date limite de réponse En cours                                            | jusqu'en bas de l'écran pour<br>(CET)<br>21/10/2014 00:30 |
| Temps restar                                                         | nt: 80:33:15 Dates Date limite de réponse En cours                                            | (CET)<br>21/10/2014 00:30                                 |
|                                                                      | Dates<br>Date limite de réponse<br>En cours                                                   | (CET)<br>21/10/2014 00:30                                 |
|                                                                      | Dates<br>Date limite de réponse<br>En cours                                                   | (CET)<br>21/10/2014 00:30                                 |
|                                                                      | Date limite de réponse                                                                        | 21/10/2014 00:30                                          |
|                                                                      | En cours                                                                                      |                                                           |
|                                                                      |                                                                                               |                                                           |
|                                                                      | Complété                                                                                      |                                                           |
| ments                                                                | £%                                                                                            |                                                           |
|                                                                      |                                                                                               | Proposition non soumis                                    |
| Résumé propos                                                        | sition Supprimer la ca                                                                        | ndidature Soumettre votre offre                           |
|                                                                      |                                                                                               |                                                           |
|                                                                      | Resume propo                                                                                  |                                                           |

| SYNAPSE                                                                 | ☆ 🔽 🗞-                                                                                                    |                                                                               | 🌣 Administration                                              | - 🐣 Frederic                               | ? Aide                             | <b>ပံ</b> Déconnexion |
|-------------------------------------------------------------------------|----------------------------------------------------------------------------------------------------|-------------------------------------------------------------------------------|---------------------------------------------------------------|--------------------------------------------|------------------------------------|-----------------------|
| Accueil / Mes consu                                                     | ltations / Consultation 109549 / Télé                                                                                     | charger les documents                                                         |                                                               |                                            |                                    |                       |
| Télécharge                                                              | r les documents                                                                                                    |                                                                               |                                                               |                                            |                                    |                       |
|                                                                         |                                                                                                    |                                                                               | Marché:<br>Donneur d'o                                        | Construction de b<br>ordre : ACHETEUR TEST | oîtes d'allumettes en a            | aluminium (factice)   |
| Documents                                                               |                                                                                                    |                                                                               |                                                               |                                            |                                    |                       |
| PROCEDURE DE R                                                          | EPONSE :                                                                                                    |                                                                               |                                                               | lcones fi                                  | chier Icon                         | es état               |
| 1- Marchés publics :<br>ATTENTION, depuis                               | Signez d'abord vos fichiers un par u<br>le 18/05/2013, seuls les certificats c                                            | in avec l'outil de signature en cliqua<br>le signature conformes au Référenti | nt sur => OUTIL SIGNATURE.<br>el général de sécurité (RGS) si | Meni<br>Ont autorisés. 🙀 Certi<br>TArch    | u outils 🛛 🏴 No<br>ificat<br>iives | ouvelle version ok    |
| Nota : il n'est pas ot                                                  | oligatoire de faire cette étape pour ur                                                                                   | n marché privé.                                                               |                                                               |                                            |                                    |                       |
| 2- Téléchargez ensi<br>ordinateur lors de l'é                           | uite sur le site Internet les fichiers ori<br>étape de signature en cliquant sur «                                        | ginaux (word, excel, pdf) et les fichie<br>chargement de fichiers »           | rs signatures (*.xades) créés s                               | ur votre                                   |                                    |                       |
| 3- Une fois les fichie                                                  | ers téléchargés, Cliquer sur « retour :                                                                                   | » en bas de la page puis sur « Soun                                           | nettre votre offre »                                          |                                            |                                    |                       |
| Pour supprimer un f                                                     | ichier téléchargé par erreur, cocher l                                                                                    | a case à gauche du nom du docum                                               | ent et cliquer ensuite sur "Supp                              | primer".                                   |                                    |                       |
| Pour télécharger le<br>électroniques (Guid<br>If <b>document signir</b> | guide expliquant la démarche pour n<br>e à télécharger) »<br>1 <b>g</b> is required you can use this <mark>tool.</mark> [ | épondre en ligne, cliquez sur                                                 | Cliquez sur «<br><u>fich</u>                                  | chargeme<br>iers »                         | <u>ent de</u>                      |                       |
| to the proposal.                                                        |                                                                                                    |                                                                               | $\neg$                                                        |                                            |                                    |                       |
| Fichiers                                                                |                                                                                                    |                                                                               |                                                               |                                            |                                    |                       |
| 눧 Dossier procéd                                                        | ure 🚯 Cliqu<br>Cliqu                                                                                                    | ez sur le nom du dossier (à gauche)<br>er sur '+' pour ouvrir un sous-dossie  | pour voir<br>r puis sur le dossier                            |                                            |                                    |                       |
| Avez-vous besc                                                          | Comme<br>oin d'un visualisateur pour afficher ce                                                                          | ent répondre par voies électronique:<br>s documents?                          |                                                               |                                            |                                    |                       |
|                                                                         |                                                                                                    |                                                                               | Chargement de fichiers                                        | Ajouter un fichier à pa                    | artir des bibliothèqu              | es Retour             |
|                                                                         |                                                                                                    |                                                                               |                                                               |                                            |                                    |                       |
|                                                                         |                                                                                                    |                                                                               |                                                               |                                            |                                    |                       |
|                                                                         |                                                                                                    | Powered by e                                                                  | u-supply.com                                                  |                                            |                                    |                       |
|                                                                         |                                                                                                    |                                                                               |                                                               |                                            |                                    |                       |

SYNAPSE 🕋 🖂 🗞 -

Accueil / Mes consultations / Consultation 109549 / Attacher des documents / Télécharger les fichiers

Consultation109549 - 2014-10-17 - Construction de boîtes d'allumettes en aluminium (factice)

Marché: Construction de boîtes d'allumettes en aluminium (factice)

😃 Déconnexion

| Instructions                                                                                             | Informations de téléchargement                                                                                                    |        |
|----------------------------------------------------------------------------------------------------|----------------------------------------------------------------------------------------------------|--------|
| Cliquer sur "Parcourir" pour sélectionner le fichier que vous voulez charger<br>depuis votre ordinateur. | Fichier Parcourir Aucun fichier sélectionné.                                                                                                    |        |
| Entrer un titre pour le fichier. Si aucun titre n'est entré, le nom du fichier sera utilisé par défaut.  | Titre du fichier (option)                                                                                                    |        |
| Quand vous avez fini, cliquer sur "Télécharger vers Eu-supply".                                          |                                                                                                    | Retour |
| Cliquez sur « Parcourir » et<br>sélectionnez les fichiers à<br>envoyer                                   | Si vous ne voyez pas<br>l'arborescence de votre<br>ordinateur, c'est que les<br>Actives X ne sont pas<br>chargés. Dans ce cas<br>cliquez sur « Parcourir » et<br>chargez les fichiers un par<br>un. (Il est conseillé<br>d'utiliser Internet explorer) |        |

SYNAPSE 🕋 🖂 %-

Administration - Scheric Schere Connexion

Accueil / Mes consultations / Consultation 83056 / Attacher des documents / Télécharger les fichiers

Consultation83056 - Test réponse procédure adaptée (cryptage en ligne)

Marché: Test réponse procédure adaptée (cryptage en ligne)

| Instructions                                                                                               | Informations de téléchargement                   |
|----------------------------------------------------------------------------------------------------|--------------------------------------------------|
| Cliquer sur "Parcourir" pour sélectionner le fichier que vous voulez charger<br>depuis votre ordinateur.   | Fichier       Parcourir       code listemail.txt |
| Entrer un titre pour le fichier. Si aucun titre n'est entré, le nom du fichier sera<br>utilisé par défaut. | Titre du fichier (option)                        |
| Quand vous avez fini, cliquer sur "Télécharger vers Eu-supply".                                            | Télécharger vers eu-supply Retour                |
| Cliquez sur<br>eu                                                                                          | « Télécharger vers<br>-supply »                  |

Powered by eu-supply.com

| SYNAPSE 🏾 🏦 🐱 🗞 🛪                                                                                                    |                                                                                                    | Administration -                                                            | 🐣 Frederic                       | ? Aide                        | ပံ Déconnexion             |
|----------------------------------------------------------------------------------------------------|----------------------------------------------------------------------------------------------------|-----------------------------------------------------------------------------|----------------------------------|-------------------------------|----------------------------|
| Accueil / Mes consultations / Consultation 109                                                                                                    | 549 / Attacher des documents                                                                                                    |                                                                             |                                  |                               |                            |
| Télécharger les document                                                                                                    | S                                                                                                    |                                                                             |                                  |                               |                            |
|                                                                                                    |                                                                                                    | Marché:<br>Donneur d'ordre :                                                | Construction de<br>ACHETEUR TEST | boîtes d'allumet              | tes en aluminium (factice) |
| Documents                                                                                                    |                                                                                                    |                                                                             |                                  |                               |                            |
| PROCEDURE DE REPONSE :                                                                                                    |                                                                                                    |                                                                             | Icones                           | fichier                       | lcones état                |
| 1- Marchés publics : Signez d'abord vos fichier<br>ATTENTION, depuis le 18/05/2013, seuls les c                                                                   | s un par un avec l'outil de signature en cliquant sur =><br>ertificats de signature conformes au Référentiel génér                   | <ul> <li>OUTIL SIGNATURE.</li> <li>al de sécurité (RGS) sont aut</li> </ul> | ♥ Mer<br>Cer<br>torisés. 🔄 Arc   | nu outils<br>tificat<br>hives | 🍽 Nouvelle version ok      |
| Nota : il n'est pas obligatoire de faire cette étap                                                                                                    | pe pour un marché privé.                                                                                                    |                                                                             |                                  |                               |                            |
| 2- Téléchargez ensuite sur le site Internet les f<br>ordinateur lors de l'étape de signature en cliqu                                                             | ichiers originaux (word, excel, pdf) et les fichiers signa<br>ant sur « chargement de fichiers »                                     | tures (*.xades) créés sur votr                                              | e                                |                               |                            |
| 3- Une fois les fichiers téléchargés, Cliquer su                                                                                                    | . « retour » en bas de la page puis sur « Soumettre vo                                                                               | tre offre »                                                                 |                                  |                               |                            |
| Pour supprimer un fichier téléchargé par erreu                                                                                                    | r, cocher la case à gauche du nom du document et cli                                                                                 | quer ensuite sur "Supprimer"                                                |                                  |                               |                            |
| Pour télécharger le guide expliquant la démarc<br>électroniques (Guide à télécharger) »<br>If <b>document signing</b> is required you can use<br>to the proposal. | he pour répondre en ligne, cliquez sur le lien ci-desso<br>this <mark>tool</mark> . Don't forget to upload both the original file ar | us « Comment répondre par<br>nd the signature file as attac                 | « ret                            | Clique<br>tour »              | z<br>pour                  |
| Fichiers                                                                                                    |                                                                                                    |                                                                             | 1                                | oouvo                         | ir 📃                       |
| 늘 Dossier procédure                                                                                                    | □ Nom                                                                                                    |                                                                             | soun                             | nettre                        | votre ET)                  |
|                                                                                                    | 🗖 📄 code listemail.txt 👁                                                                                                    |                                                                             |                                  | offre                         | 6:04                       |
|                                                                                                    | 🗖 🖻 code listemail.txt.xades 🛇                                                                                                    |                                                                             |                                  | 5                             | Y2014 16:05                |
| O Avez-vous besoin d'un visualisateur pour                                                                                                    | Comment répondre par voies électroniques<br>afficher ces documents?                                                                  |                                                                             |                                  |                               | $\mathcal{A}$              |
|                                                                                                    | Chargement de fichiers                                                                                                    | Ajouter un fichier à partir des                                             | bibliothèques                    | . Trier                       | Supprimer Retour           |

### SYNAPSE \_\_\_\_\_\_ ~\_\_\_\_ **~** $\sim$ Aide U Déconnexion Administration • A Frederic Accueil / Mes consultations / Consultation 109549 Consultation109549 - 2014-10-17 - Construction de boîtes d'allumettes en aluminium (factice) Instructions Pour soumettre votre Proposition: Proposition non soumise (Descendez jusqu'en bas de l'écran pour A Cliquez sur instructions détaillées ===> soumettre) ou bien télécharger le guide : Guide Temps restant: 80:24:12 Instructions détaillées Proposition Contrats Messagerie Traçabilité Consultation Dates (CET) Date III Détails procédure 🗅 Accès au dossier de consultation 🌡 Attribuer l'accès à un utilisateur Cliquez sur « soumettre votre En c Ma réponse offre » Construction de boîtes d'allumettes en aluminium (factice) Documents Complété 2 document(s) attachés Joindre des documents. Proposition on soumise Résumé proposition Supprimer la candidature Soumettre votre offre

## SYNAPSE 🖌 🏘 🖂 🗞 -

Accueil / Mes consultations / Consultation 109549

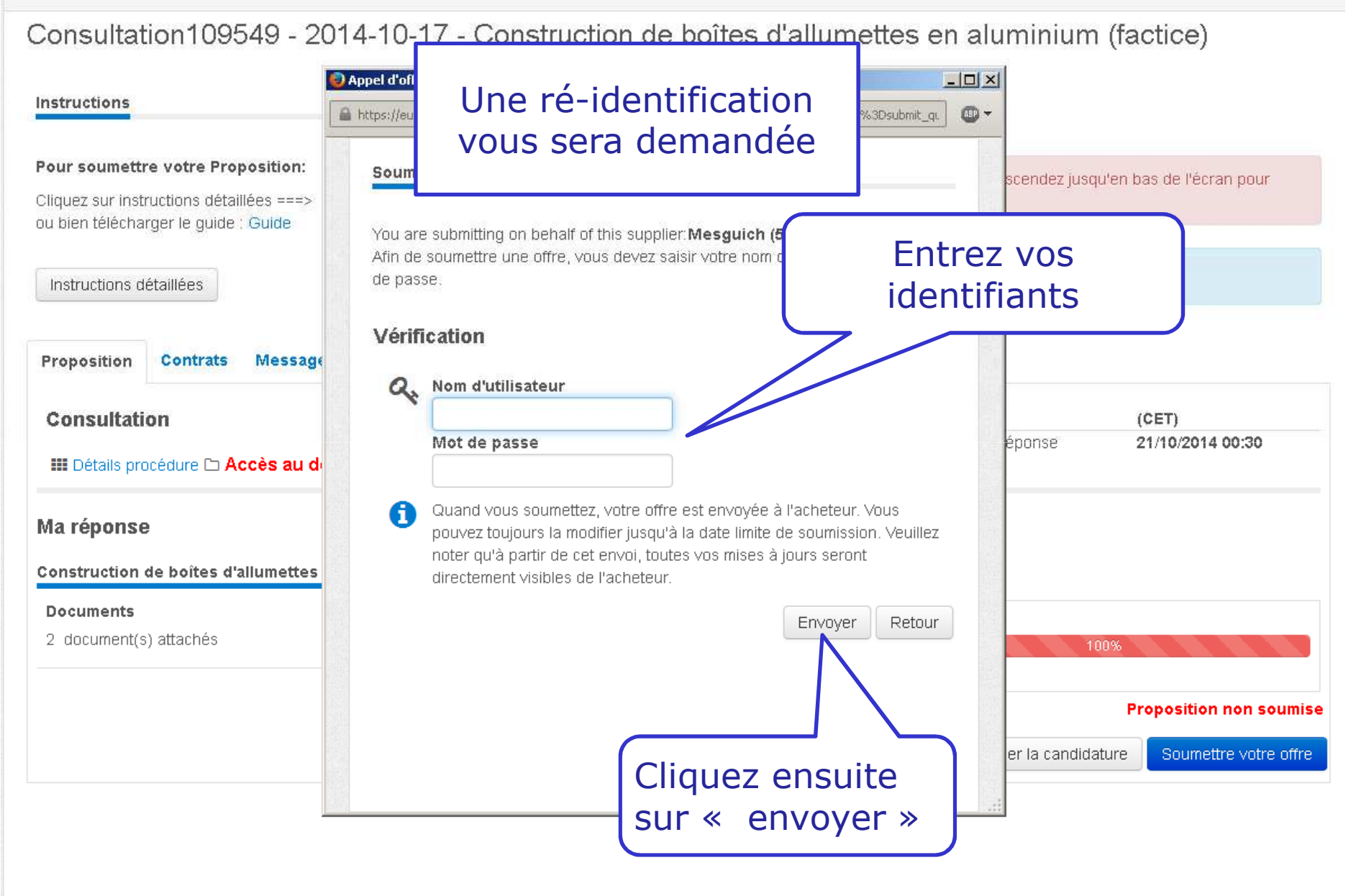

Powered by eu-supply.com

SYNAPSE 🖌 🖬 🔤 🗞-

Accueil / Mes consultations / Consultation 109549

Consultation109549 - 2014-10-17 - Construction de boîtes d'allumettes en aluminium (factice)

| Instructions                                                                  | 🥘 eu-supply.com - Mozilla Firefox (Navigation privée)                                          |            |                                                   |                          |
|-------------------------------------------------------------------------------|------------------------------------------------------------------------------------------------|------------|---------------------------------------------------|--------------------------|
|                                                                               | https://eu.eu-supply.com/ssi/loading.asp?target=/app/rfg/sendquotation.asp%3FPID=132105%26AC+S | <b>D</b> - |                                                   |                          |
| Pour soumettre votre Propositie                                               |                                                                                                | -          |                                                   |                          |
| Cliquez sur instructions détaillées =<br>ou bien télécharger le guide : Guide |                                                                                                |            |                                                   |                          |
| Instructions détaillées                                                       | Veuillez patienter                                                                             |            |                                                   |                          |
| Proposition Contrats Mes                                                      |                                                                                                |            |                                                   |                          |
| Consultation                                                                  |                                                                                                |            |                                                   | CET)                     |
| III Détails procédure 🗅 Accès                                                 | La proposition est en cours                                                                    | 5          | de réponse da da da da da da da da da da da da da | 21/10/2014 00:30         |
| Ma réponse                                                                    | de transfert.                                                                                  |            |                                                   |                          |
| Construction de boîtes d'allume                                               |                                                                                                |            | -                                                 |                          |
| Documents                                                                     |                                                                                                |            |                                                   |                          |
| 2 document(s) attachés                                                        |                                                                                                |            | 100%                                              |                          |
|                                                                               |                                                                                                |            |                                                   |                          |
|                                                                               |                                                                                                |            | Proposition s                                     | oumise: 17/10/2014 16:06 |
|                                                                               |                                                                                                |            | pprimer offre envoyée                             | Soumettre votre offre    |
|                                                                               |                                                                                                |            |                                                   |                          |
|                                                                               |                                                                                                |            |                                                   |                          |

## SYNAPSE 🛛 🕷 🖂 🗞-

Accueil / Mes consultations / Consultation 109549

Consultation109549 - 2014-10-17 - Construction de boîtes d'allumettes en aluminium (factice)

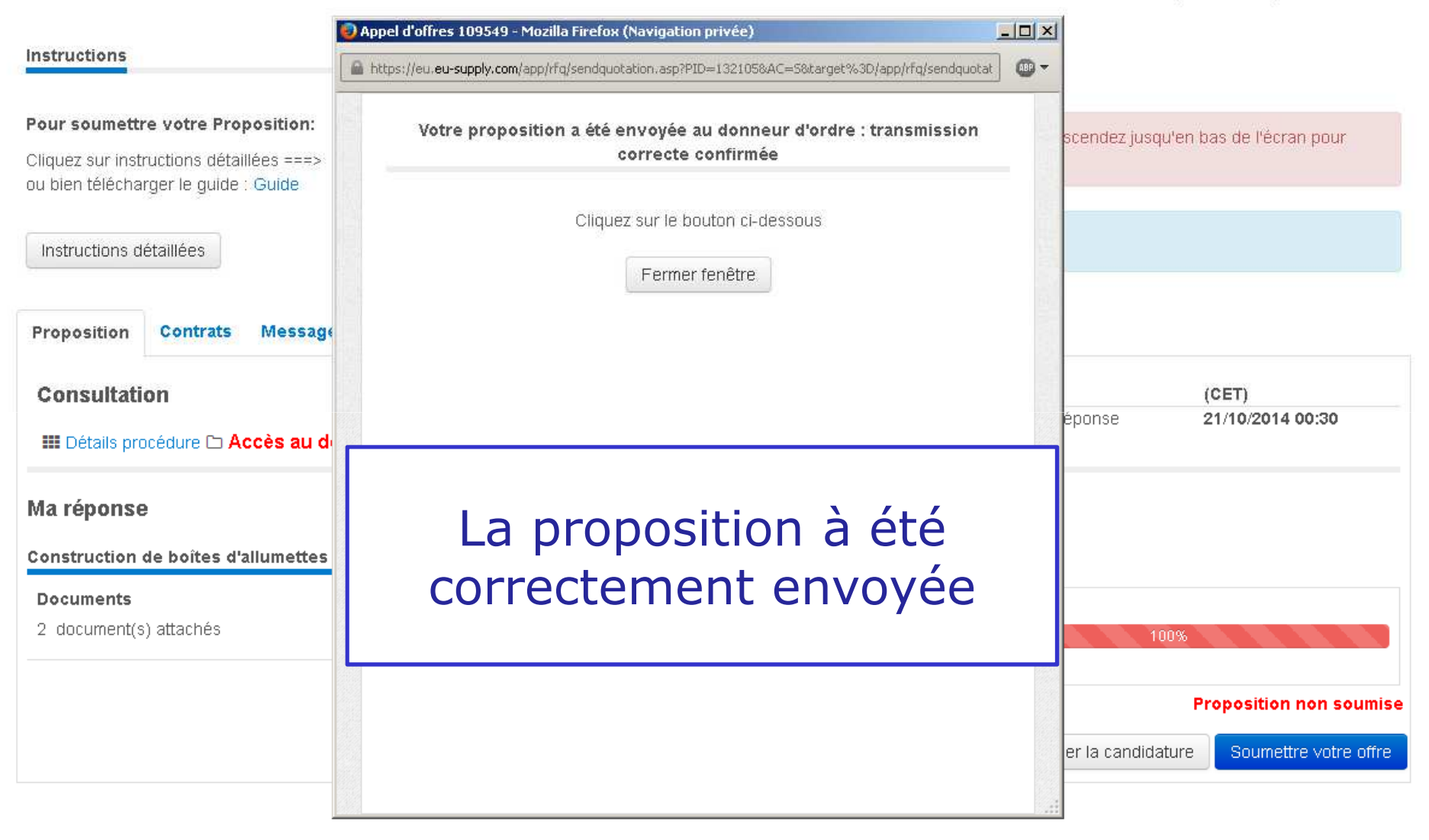

SYNAPSE 🖌 🖌 😼 🗞 🕶

### Accueil / Mes consultations / Consultation 109549

Consultation109549 - 2014-10-17 - Construction de boîtes d'allumettes en aluminium (factice)

| Instructions                                                                                                    |                                       |                                  |                                                       |                         |  |
|----------------------------------------------------------------------------------------------------|---------------------------------------|----------------------------------|-------------------------------------------------------|-------------------------|--|
| Pour soumettre votre Proposition:<br>Cliquez sur instructions détaillées ===><br>ou bien télécharger le guide : Guide<br>Instructions détaillées | Proposition soumise: 17/10/2014 16:06 |                                  | Un message vous<br>confirme que l'offr<br>est soumise |                         |  |
| Proposition Contrats Messagerie Traçabilité                                                                                                    |                                       |                                  |                                                       |                         |  |
| Consultation<br>III Détails procédure  Accès au dossier de consultation & A                                                                      | Attribuer l'accès à un utilisateur    | Dates<br>Date lin                | (<br>nite de réponse 2                                | CET)<br>1/10/2014 00:30 |  |
| Ma réponse                                                                                                    |                                       | Εη ςοι                           | ırs                                                   |                         |  |
| Construction de boîtes d'allumettes en aluminium (factice)                                                                                       |                                       |                                  |                                                       |                         |  |
| Documents<br>2 document(s) attachés                                                                                                    | Joindre des documents                 | complété<br>e des documents 100% |                                                       |                         |  |
|                                                                                                    |                                       |                                  | Proposition sc                                        | umise: 17/10/2014 16:06 |  |
|                                                                                                    | Résumé p                              | roposition                       | Supprimer offre envoyée                               | Soumettre votre offre   |  |

Powered by eu-supply.com